### **FIRMWARE UPDATING**

### Updating the firmware with USB memory devices

You can update the firmware using USB memory devices. Download the firmware update file from the Yamaha website to a PC, and copy it to 4 USB memory devices in advance.

#### Note

- Each ZONE needs the firmware update.
- Use 4 USB memory devices to update the firmware of the 4 Zones at once.

# **1** Turn each ZONE to standby and disconnect the power cord from the AC wall outlet.

- 2 Connect the USB memory devices to the USB jacks of ZONE1 to ZONE4 on the front panel.
- **3** While holding down CONNECT1 and CONNECT3 on the front panel, plug the power cord into the AC wall outlet.

The firmware update starts. The STATUS indicator of each ZONE flashes during the update and the MAIN STATUS indicator lights up in sky blue.

## **4** When the update is finished, press STANDBY1 to reset all of the ZONEs.

When updating is finished, the STATUS indicator on each ZONE is turned off and the MAIN STATUS indicator lights up in white.